# **Pricing and Configuration for Classes**

11 Steps <u>View most recent version</u>

Created by Engagifii Inc. Creation Date November 29, 2023 Last Updated November 29, 2023

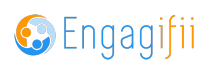

# **Click on Accreditation**

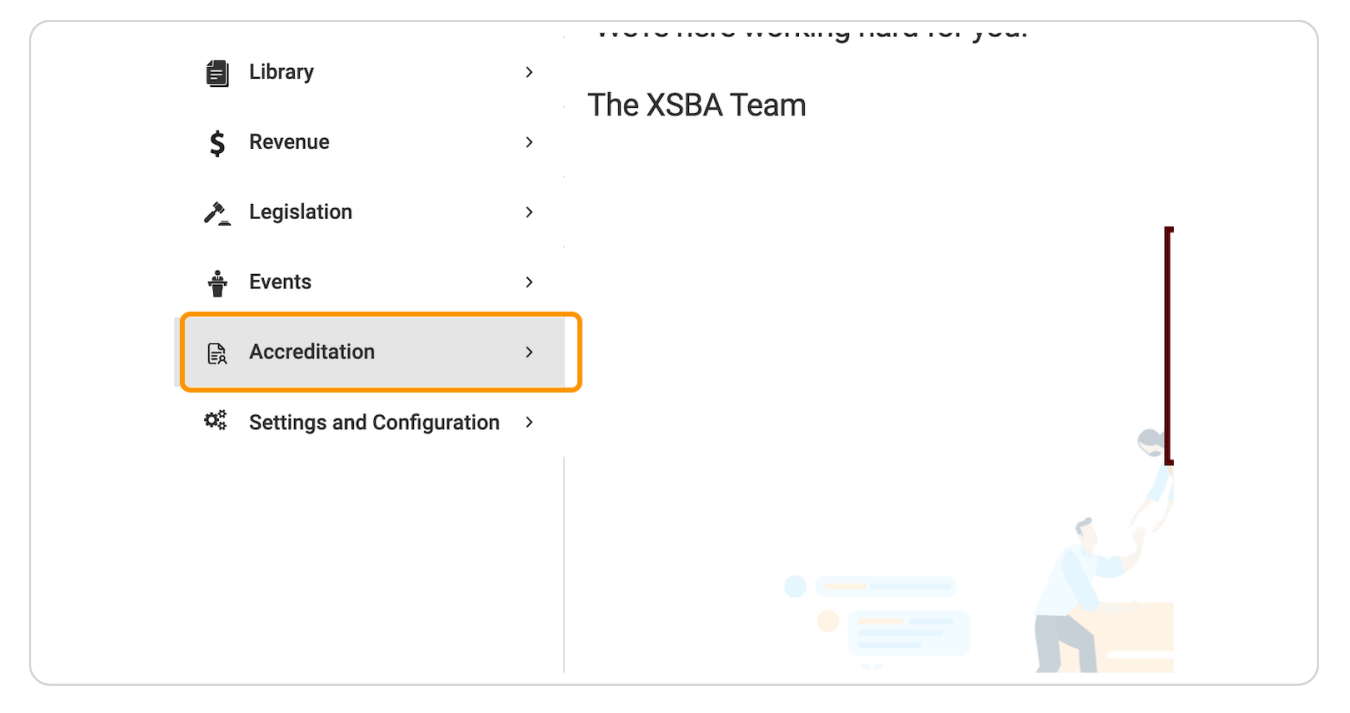

#### STEP 2

### **Click on Classes**

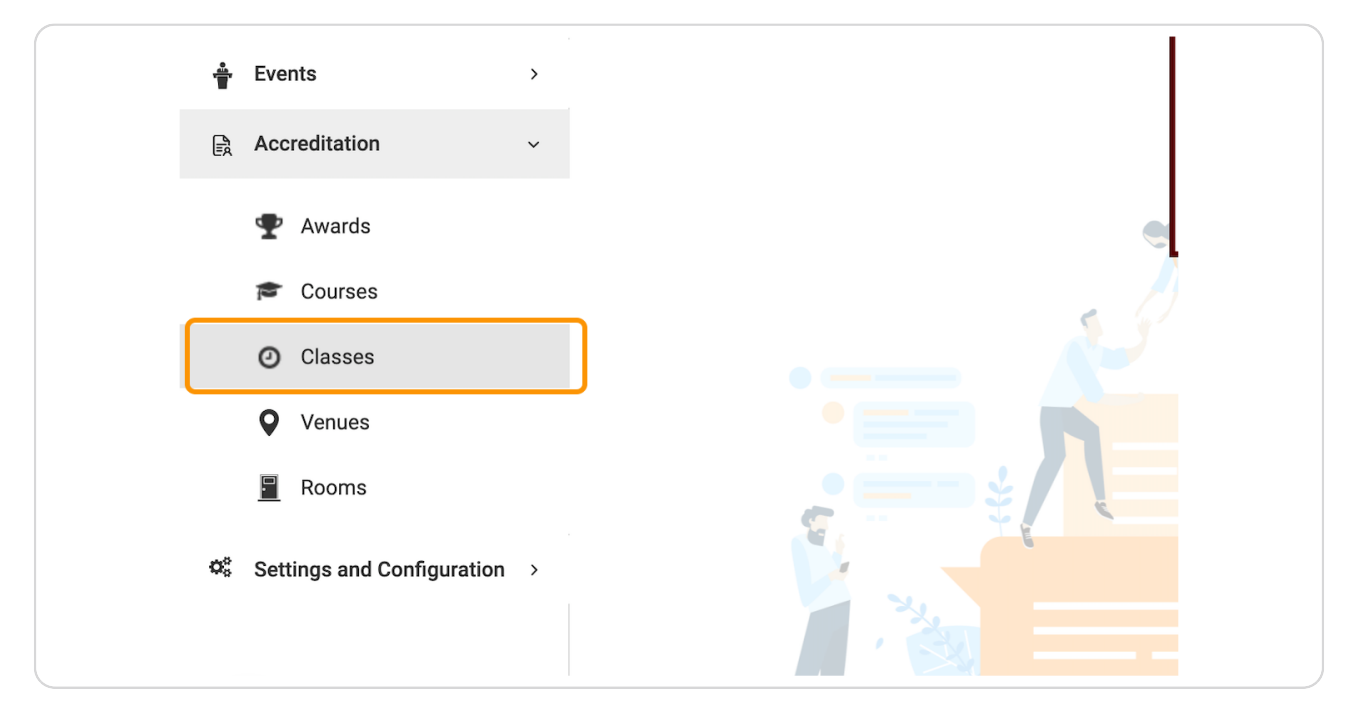

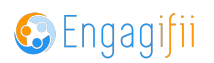

|      | 0<br>0<br>0 | * | Command Ethics<br>27 MAY 2022 at 8:00 AM - 4:00 PM                                                 | 1 Day | Eth |
|------|-------------|---|----------------------------------------------------------------------------------------------------|-------|-----|
| _    | 0<br>0<br>0 | * | Interplanetary War Crimes<br>Interplanetary War Crimes<br>13 JUN 2022 at 1:00 PM - 11:00 AM        | 0 Day | Eth |
|      | 0<br>0<br>0 | * | Fraternization on Spaceships<br>Fraternization on Spaceships (<br>13 JUN 2022 at 1:00 PM - 5:00 PM | 1 Day | Eth |
|      | 0<br>0<br>0 | * | Advanced Flux Capacitors<br>Advanced Flux Capacitors<br>22 DEC 2022 at 1:26 PM - 2:26 PM           | 1 Day | Gei |
| лц > | 0<br>0<br>0 | * | Advanced Sneaky Pajama Kille<br>Sneaky Jam<br>29 APR 2022 at 1:00 PM - 4:00 PM                     | 1 Day | Prc |
|      | 0<br>0<br>0 | * | Real Estate Appraisals<br>Appraisal 101<br>25 MAR 2022 at 1:00 PM - 7:00 PM                        | 1 Day | Сог |

# Find the class you would like to set up custom pricing for

### STEP 4

# **Click on Registration & Pricing**

| ompleted    | Registration Closenter | psed Rarticipation 0   | / 0                |  |
|-------------|------------------------|------------------------|--------------------|--|
| No Tags     |                        |                        |                    |  |
|             |                        |                        |                    |  |
| ted Classes | a Participants         | Registration & Pricing | Accounting Details |  |
|             |                        |                        |                    |  |
| le          |                        |                        |                    |  |
|             |                        |                        |                    |  |
|             |                        |                        |                    |  |

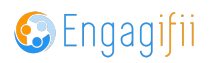

# Click on Edit

| Crescerance Admin 🗸 |  |
|---------------------|--|
|                     |  |
| Credit Types 📲 🛠    |  |
| Sec. Edit           |  |
| Register            |  |
|                     |  |
| ils                 |  |

### STEP 6

# Type your selection, in the example below we are using Groups

| Completed Registra                                                 | ion Closed Participation 0 / 0                                                                                                    |
|--------------------------------------------------------------------|----------------------------------------------------------------------------------------------------|
| General Related Classes Particip                                   | ants Registration & Pricing Accounting Details                                                                                                    |
| Organize pricing groups with the group, the group with the highest | ighest priority (most specific) pricing group at the top of the list. If a person is a member of more than one pricing<br>priority (i.e. highest in the list) is applied. |
| Who would you like to add custom price                             | configuration for ?                                                                                                    |
| tech                                                               |                                                                                                    |
| People (0 Records) >                                               | isable/Enable Actions                                                                                                    |
| Tags (0 Records)                                                   |                                                                                                    |
| Organizations (0 Records) >                                        |                                                                                                    |
| Person Types (0 Records) >                                         |                                                                                                    |
|                                                                    |                                                                                                    |

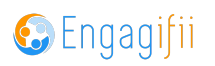

| ecords)                                    | > | People                       | Registration & Pricing | Disable/Enable |
|--------------------------------------------|---|------------------------------|------------------------|----------------|
| ords)                                      | > |                              | 0                      |                |
| ns (1 Record)                              | > |                              | - <u>-</u>             |                |
| es (0 Records)                             | > |                              |                        |                |
| ecord)                                     | > | Tura ta accesh               | 1 Rece                 | ords           |
| 3 (0 Records)                              | > | Technology Sector            | <b>4</b> 10 ()         |                |
| le, tags,<br>on types and<br>1 atleast two |   | s Reserved.   Privacy Policy |                        |                |

# Click on the group you want to have custom pricing for

### STEP 8

# This will be your view once your selection has been chosen

| Organize pricing groups with the highest priority (most specific) pricing group at the top of the list. If a person is a member of more than one pricing group, the group with the highest priority (i.e. highest in the list) is applied.  Who would you like to add custom price configuration for ?  Type to add group, people, organizations, tags and person types                                                                                                    |
|----------------------------------------------------------------------------------------------------|
| Who would you like to add custom price configuration for ?                                                                                                    |
| [Type to add group, people, organizations, tags and person types                                                                                                    |
|                                                                                                    |
| Pricing Groups People Registration & Pricing Disable/Enable Actions                                                                                                    |
| Image: Image: |

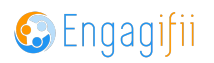

# Click on Manage

| Registration & Pricing     Disable/Enable       an     Image |
|--------------------------------------------------------------|
| an <u>Manage</u>                                             |
|                                                              |

### STEP 10

# Make your selection on the window that pops up

You have the choice between Default Price, Price Override or Date-Driven Price

| T Price by Registration Ty                     | pe and Date Ra | nge                                   |                                             |                        |                               | Ý       |
|------------------------------------------------|----------------|---------------------------------------|---------------------------------------------|------------------------|-------------------------------|---------|
| C t3 Default Price     Default Price is \$0.00 |                | O ta Price<br>Override t<br>New Price | Override<br>he default class price<br>e: \$ | O                      | d or Limited for a specific n | umber   |
| 2 Registration Workflow                        |                |                                       |                                             |                        |                               | >       |
| (3) Approval Workflow                          |                |                                       |                                             |                        |                               | >       |
|                                                |                |                                       |                                             |                        | Cancel                        | Save    |
| Courses                                        | Type to        | add group, people, organizations, t   | ags and person types                        |                        |                               |         |
| O Vervee                                       |                | Pricing Groups                        | People                                      | Registration & Pricing | Disable/Enable                | Actions |
| Rooms                                          | ∷ 1            | Technology Sect                       | Bob Billman<br>3 more                       | Manage                 |                               | ۵       |

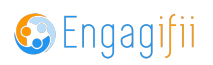

# **Click on Save**

|                        |                | >       |   |
|------------------------|----------------|---------|---|
|                        | Cancel         | Save    | L |
|                        |                |         | l |
| Registration & Pricing | Disable/Enable | Actions |   |

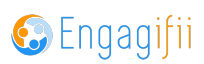

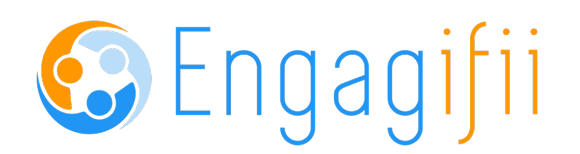